# Podręcznik Użytkownika aplikacji iPlus Manager (wersja 1.91)

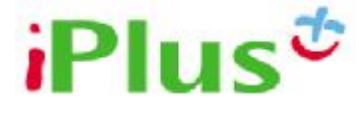

iPlus to nowoczesne rozwiązanie zapewniające mobilny dostęp do internetu w dowolnym miejscu i czasie. iPlus to profesjonalne narzędzie codziennej pracy, pomoc w edukacji, świetna rozrywka. To także przyjazna i prosta w użyciu aplikacja.

Pozdrawiamy, Zespół iPlus

<u>www.iplus.pl</u> iplus@iplus.pl

### SPIS TRE**Ś**CI

| DLA POSIADACZY JEDNEGO Z MODEMÓW IPLUS PCMCIA LUB IPLUS<br>EXPRESSCARD ORAZ KOMPUTERA Z SYSTEMEM OPERACYJNYM WINI<br>XP/2000 | OOWS<br>3       |
|----------------------------------------------------------------------------------------------------|-----------------|
| Wymagania systemowe                                                                                                    | 4               |
| Instalacja oprogramowania iPlus Manager                                                                                      | 5               |
| DLA POSIADACZY JEDNEGO Z MODEMÓW IPLUS USB ORAZ KOMPUTE<br>SYSTEMEM OPERACYJNYM WINDOWS XP/2000                              | RA Z<br>12      |
| Wymagania systemowe                                                                                                    | 13              |
| Instalacja oprogramowania iPlus Manager<br>Przygotowanie - podłączanie modemu USB                                            | <b>14</b><br>21 |
| DLA POSIADACZY JEDNEGO Z MODEMÓW IPLUS I KOMPUTERA Z<br>SYSTEMEM OPERACYJNYM WINDOWS VISTA                                   | 24              |
| Wymagania systemowe                                                                                                    | 25              |
| Instalacja oprogramowania iPlus Manager                                                                                      | 26              |
| KORZYSTANIE Z APLIKACJI IPLUS MANAGER                                                                                        | 32              |
| Uruchomienie oprogramowania iPlus Manager                                                                                    | 32              |
| Panel kontrolny iPlus Manager                                                                                                | 33              |
| Książka kontaktów                                                                                                    | 35              |
| Poczta elektroniczna                                                                                                    | 37              |
| Wysyłanie i odbieranie wiadomości tekstowych SMS                                                                             | 38              |
| Korzystanie z komunikatora internetowego Gadu-Gadu                                                                           | 40              |
| Ustawienia                                                                                                    | 42              |
| Dostęp do prywatnego APN                                                                                                    | 45              |
| Dostęp do sieci bezprzewodowej (WLAN) za pomocą karty PCMCIA lub ExpressCard                                                 | 47              |
| Pasek sieci                                                                                                    | 48              |
| Nawiązywanie połączenia                                                                                                    | 49              |
| Przeglądanie internetu                                                                                                    | 50              |

### Dla posiadaczy jednego z modemów iPlus PCMCIA lub iPlus ExpressCard oraz komputera z systemem operacyjnym Windows XP/2000

Aby praca z iPlusem odbywała się bezproblemowo, należy postępować zgodnie z instrukcjami zawartymi w niniejszym materiale.

Modemy PCMCIA oraz ExpressCard przeznaczone są do współpracy z komputerami przenośnymi typu laptop. Polkomtel SA nie ponosi odpowiedzialności za nieprawidłowe działanie produktu, jeśli nie został on użyty zgodnie z jego przeznaczeniem.

UWAGA: Prosimy nie wkładać modemu PRZED zainstalowaniem oprogramowania dostarczonego na płycie. Może to spowodować uszkodzenie laptopa, bądź nieprawidłowe działanie systemu operacyjnego. Polkomtel SA nie ponosi odpowiedzialności za ewentualne problemy użytkownika, które objawią się w związku z niezastosowaniem się do niniejszego zalecenia.

### Wymagania systemowe

Wymagania systemowe zależą od zakupionego modemu iPlus. Więcej informacji znajduje się na www.iplus.pl w sekcji modemy.

### Instalacja oprogramowania iPlus Manager

Instalacja oprogramowania jest prosta i polega na postępowaniu według poniższych kroków:

Należy umieścić w napędzie płytę CD z oprogramowaniem i postępować według instrukcji pojawiających się na ekranie komputera.

| Wybier | z język instalacji                        | ×          |
|--------|-------------------------------------------|------------|
|        | Wybierz język używany podczas instalacji: |            |
|        | Polski                                    | ~          |
|        | OK Anulu                                  | 4 <u> </u> |

Należy wybrać język, który ma być używany podczas instalacji i kliknąć "OK".

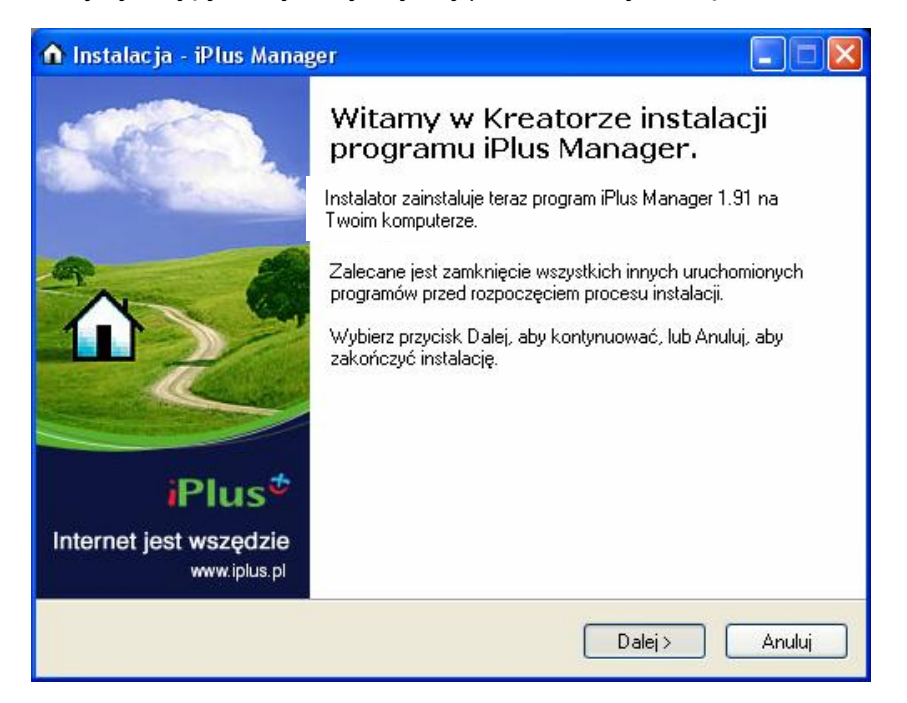

5

Na ekranie powitalnym należy kliknąć przycisk "Dalej".

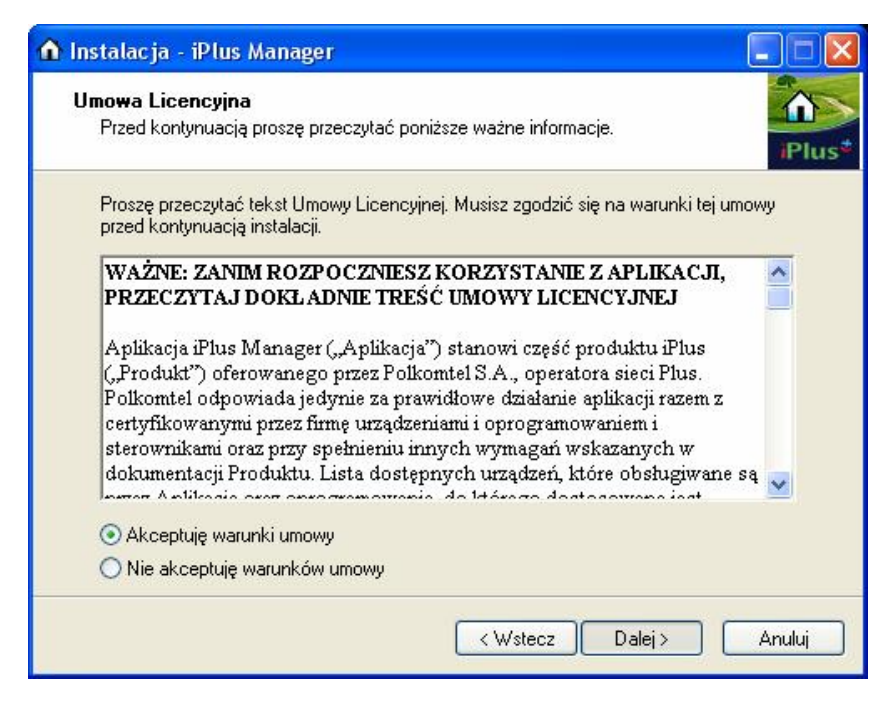

Należy przeczytać Umowę Licencyjną, a następnie zaznaczyć **"Akceptuję warunki umowy**" oraz kliknąć przycisk **"Dalej**".

| ▲ Instalacja - iPlus Manager                                              |        |
|---------------------------------------------------------------------------|--------|
| <b>Wybór rodzaju urządzenia</b><br>Urządzenie PCMCIA, ExpressCard lub USB | iPlus* |
| Wybierz rodzaj urządzenia które posiadasz, następnie kliknij "dalej"      |        |
| modem PCMCIA (PC Card) lub ExpressCard                                    |        |
| O modern USB                                                              |        |
|                                                                           |        |
|                                                                           |        |
|                                                                           |        |
| < Wstecz Dalej >                                                          | Anuluj |

Należy wybrać typ modemu, jaki został zakupiony w ramach oferty iPlus (tutaj: modem PCMCIA lub ExpressCard), a następnie nacisnąć przycisk "Dalej".

| 🏠 Instalacja - iPlus Manager                                                                                                    |                                         |
|----------------------------------------------------------------------------------------------------|-----------------------------------------|
| Wybierz docelową lokalizację<br>Gdzie ma być zainstalowany program iPlus Manager?                                                             | iPlus*                                  |
| Instalator zainstaluje program iPlus Manager do poniższe<br>Kliknij przycisk Dalej, aby kontynuować. Jeśli chcesz określić inny<br>Przepladaj | go folderu.<br>folder, kliknij przycisk |
| C:\Program Files\iPlus                                                                                                    | Przeglądaj                              |
|                                                                                                    |                                         |
| Potrzeba przynajmniej 12,6 MB wolnego miejsca na dysku.                                                                                       |                                         |
| < Wstecz                                                                                                    | Dalej> Anuluj                           |

Aby zmienić domyślne miejsce na twardym dysku, gdzie będzie zainstalowane oprogramowanie iPlus Manager, należy skorzystać z opcji "Przeglądaj". W celu zatwierdzenia lokalizacji plików należy kliknąć "Dalej".

| 🏠 Instalacja - iPlus Manager                                                                                                    |                              |
|----------------------------------------------------------------------------------------------------|------------------------------|
| Wybierz folder Menu Start<br>Gdzie mają być umieszczone skróty do programu?                                                                                  | iPlus*                       |
| Instalator stworzy skróty do programu w poniższym folderze Men<br>Kliknij przycisk Dalej, aby kontynuować. Jeśli chcesz określić inny folder,<br>Przeglądaj. | u Start.<br>kliknij przycisk |
| iPlus (                                                                                                    | Przeglądaj                   |
| < Wstecz Dalej >                                                                                                    | Anuluj                       |

Można zmienić nazwę grupy dla iPlus w menu "Start" – w tym celu należy wpisać własną nazwę lub skorzystać z opcji "Przeglądaj". W celu zatwierdzenia nazwy grupy trzeba kliknąć "Dalej".

| Instalacja - iPlus Manager                                                                        |                                            |        |
|---------------------------------------------------------------------------------------------------|--------------------------------------------|--------|
| Gotowy do rozpoczęcia instalacji<br>Instalator jest już gotowy do rozpoczęci<br>twoim komputerze. | a instalacji programu iPlus Manager na     | iPh    |
| Kliknij przycisk Instaluj, aby rozpocząć i<br>zmienić ustawienia.                                 | nstalację lub Wstecz, jeśli chcesz przejrz | eć lub |
| Lokalizacja docelowa:<br>C:\Program Files\iPlus<br>Folder w Menu Start:<br>iPlus                  |                                            |        |
|                                                                                                   |                                            | ~      |
|                                                                                                   | < Wstecz Instaluj                          | Anulu  |

Należy kliknąć "Instaluj".

| Instalacja - iPlus Manager                                                                     |        |
|------------------------------------------------------------------------------------------------|--------|
| Instalacja<br>Poczekaj, aż instalator zainstaluje aplikację iPlus Manager na Twoim komputerze. | iPlus  |
| Dekompresja plików<br>C\Program Files\Plus\tools eve                                           |        |
|                                                                                                |        |
|                                                                                                |        |
|                                                                                                |        |
|                                                                                                | Anuluj |

Instalator kopiuje niezbędne pliki na dysk twardy do wybranej lokalizacji oraz instaluje sterowniki.

Jeśli na komputerze nie zainstalowano wcześniej biblioteki WinPcap, służącej wyłącznie do komunikacji z modułem WiFi, instalator przystąpi do jej instalacji. Pokaże się jedno z dwóch poniższych okienek:

| 😽 WinPcap 3.1 Setup                                                                                                    |        |
|----------------------------------------------------------------------------------------------------|--------|
| WinPcap 3.1 Installer<br>Welcome to the WinPcap 3.1 Installation Wizard                                                                                      |        |
| This Wizard will guide you through the entire WinPcap installation.<br>For more information or support about WinPcap, check out the <u>WinPcap website</u> . | ~      |
|                                                                                                    | ~      |
| Nullsoft Install System v2:08                                                                                                    | Cancel |

lub

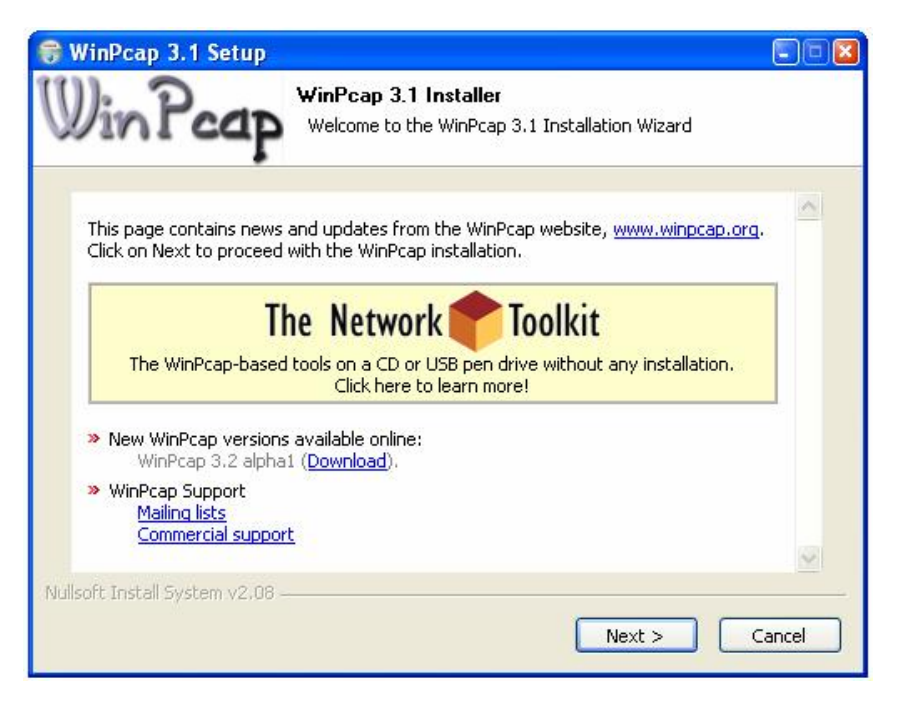

Należy kliknąć "Next".

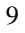

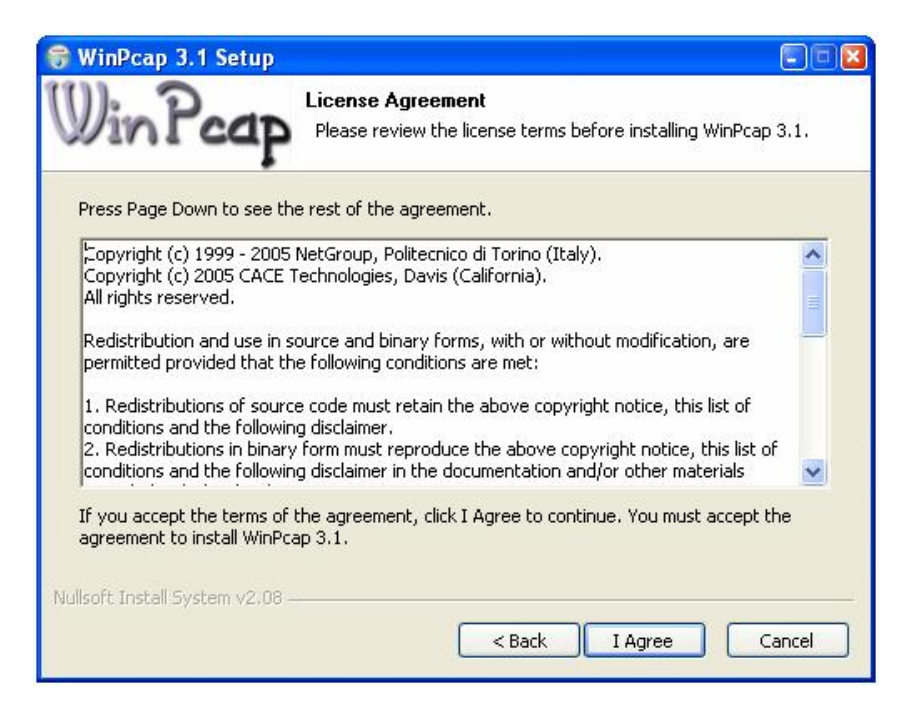

Należy przeczytać Umowę Licencyjną, a następnie kliknąć "I Agree", by zaakceptować umowę.

| 😽 WinPcap 3.1 Setup                                             |        |
|-----------------------------------------------------------------|--------|
| Installing<br>Please wait while WinPcap 3.1 is being installed. |        |
| ExecDos plug-in: NetMonInstaller.exe i                          |        |
|                                                                 |        |
|                                                                 |        |
|                                                                 |        |
|                                                                 |        |
|                                                                 |        |
|                                                                 |        |
|                                                                 |        |
| Nulleafe Testell Customer 2000                                  |        |
| < Back Next >                                                   | Cancel |
|                                                                 |        |

Instalator kopiuje niezbędne pliki na dysk twardy.

| 😽 WinPcap 3.1 Setup |                                                                                                    |
|---------------------|----------------------------------------------------------------------------------------------------|
| WINPcap 3.1 Setup   | Completing the WinPcap 3.1 Setup<br>WinPcap 3.1 has been installed on your computer.<br>Click Finish to close this wizard. |
|                     | < Back Finish Cancel                                                                                                    |

W celu zakończenia procesu instalacji biblioteki WinPcap należy kliknąć przycisk "Finish".

### Uwagi

- a. Jeśli program instalacyjny nie uruchomi się automatycznie, należy z menu Start wybrać polecenie Uruchom i wpisać "X:/setup.exe", gdzie X odpowiada literze oznaczającej napęd CD w komputerze.
- b. W czasie procedury instalacyjnej należy zapoznać się z tekstem umowy licencyjnej, która wyjaśnia zasady użytkowania oprogramowania dostarczonego wraz z iPlus.
- c. Należy postępować cały czas według poleceń programu instalacyjnego. Gwarantuje to
- prawidłowe przeprowadzenie procedury zainstalowania programu na komputerze. d. W czasie procedury instalacji można dokonać zmiany standardowej nazwy katalogu docelowego dla aplikacji iPlus Manager. Program instalacyjny założy także w menu Start/Programy odpowiednią grupę dla aplikacji. Utworzy on też ikonę na pulpicie, za pomocą której bez problemu będzie można uruchomić program do obsługi iPlus.

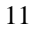

### Dla posiadaczy jednego z modemów iPlus USB oraz komputera z systemem operacyjnym Windows XP/2000

Aby praca z iPlusem odbywała się bezproblemowo, należy postępować zgodnie z instrukcjami zawartymi w niniejszym materiale.

Uwaga: Modem USB Comander posiada opcję podłączenia zewnętrznego źródła zasilania (nie będącego elementem zestawu), które może być przydatne w przypadku niestabilnej pracy urządzenia w sytuacji słabszego zasięgu sieci.

UWAGA: Prosimy nie podłączać modemu PRZED zainstalowaniem oprogramowania dostarczonego na płycie. Może to spowodować uszkodzenie komputera, bądź nieprawidłowe działanie systemu operacyjnego. Polkomtel SA nie ponosi odpowiedzialności za ewentualne problemy użytkownika, które objawią się w związku z niezastosowaniem się do niniejszego zalecenia.

Aby rozpocząć pracę z iPlus w wersji z modemem USB, należy wykonać następujące czynności, w podanej niżej kolejności:

- 1. Instalacja oprogramowania iPlus Manager i restart komputera
- 2. Przygotowanie modemu USB do pracy (umieszczenie w nim karty SIM)
- 3. Podłączenie modemu USB do komputera
- 4. Uruchomienie aplikacji iPlus Manager i nawiązanie połączenia z internetem

### Wymagania systemowe

Wymagania systemowe zależą od zakupionego modemu iPlus. Więcej informacji znajduje się na www.iplus.pl w sekcji modemy.

### Instalacja oprogramowania iPlus Manager

Instalacja oprogramowania jest prosta i polega na postępowaniu według poniższych kroków:

Należy umieścić w napędzie płytę CD z oprogramowaniem i postępować według instrukcji, pojawiających się na ekranie komputera.

| Wybierz język używany podczas instalacj | i: |
|-----------------------------------------|----|
|                                         |    |
| Polski                                  | *  |

Należy wybrać język, który ma być używany podczas instalacji i kliknąć "OK".

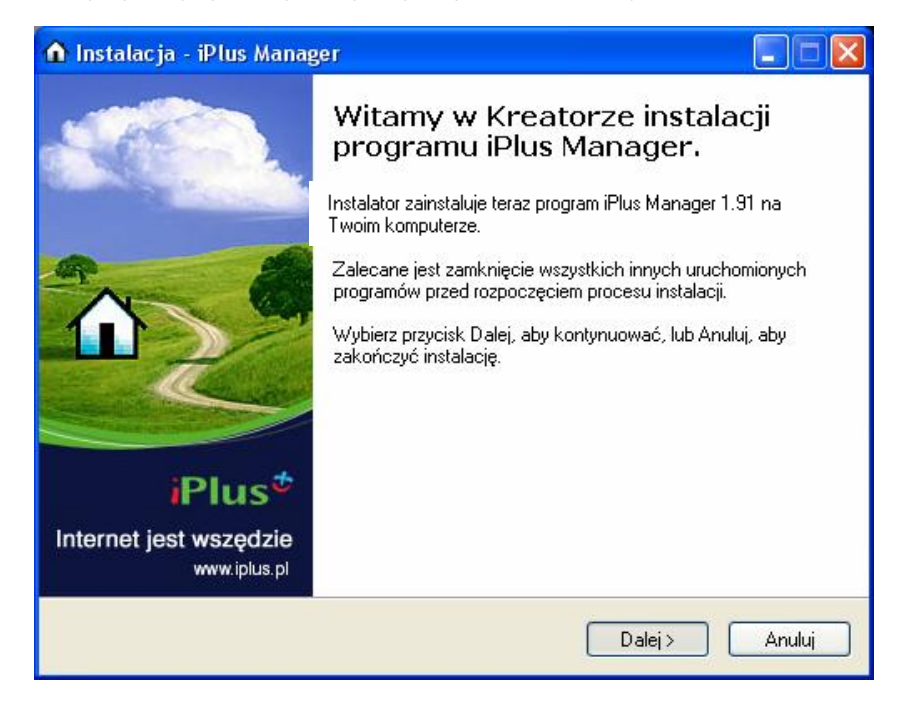

Na ekranie powitalnym należy kliknąć przycisk "Dalej".

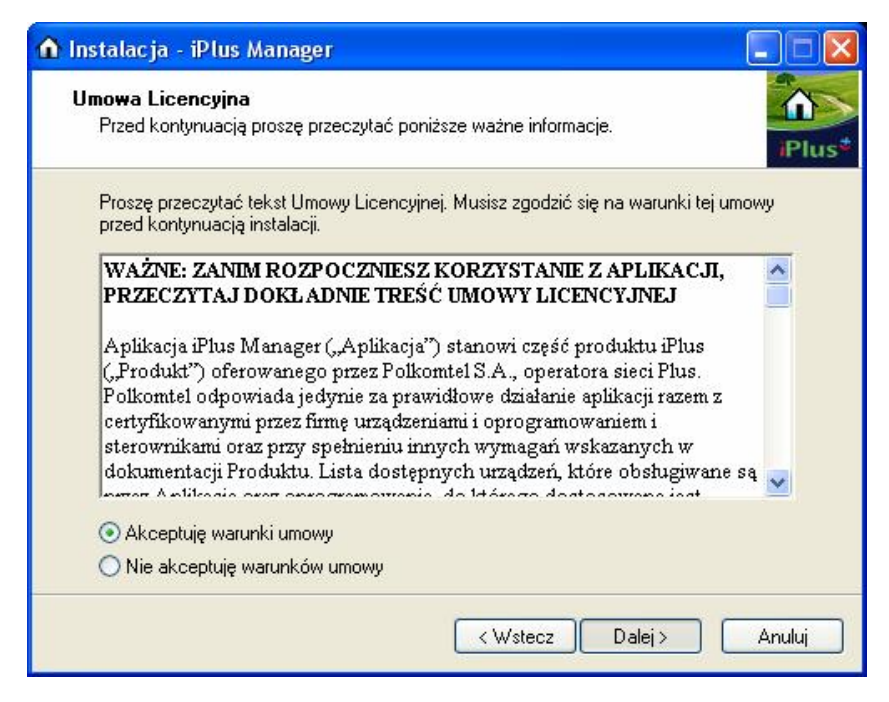

Prosimy przeczytać Umowę Licencyjną, a następnie zaznaczyć "Akceptuję warunki umowy" oraz kliknąć przycisk "Dalej".

| ሰ Instalacja - iPlus Manager                                                                                                    |          |
|----------------------------------------------------------------------------------------------------|----------|
| <b>Wybór rodzaju urządzenia</b><br>Urządzenie PCMCIA, ExpressCard lub USB                                                       | iPlus*   |
| Wybierz rodzaj urządzenia które posiadasz, następnie kliknij "dalej"<br>o modem PCMCIA (PC Card) lub ExpressCard<br>o modem USB |          |
| < Wstecz Dalej                                                                                                    | > Anuluj |

Należy wybrać typ modemu, jaki został zakupiony w ramach oferty iPlus (tutaj: modem USB), a następnie nacisnąć przycisk "Dalej".

| ሰ Instalacja - iPlus Manager                                                                                                    |                         |
|----------------------------------------------------------------------------------------------------|-------------------------|
| Wybierz docelową lokalizację<br>Gdzie ma być zainstalowany program iPlus Manager?                                                                               | iPlus*                  |
| Instalator zainstaluje program iPlus Manager do poniższego folde<br>Kliknij przycisk Dalej, aby kontynuować. Jeśli chcesz określić inny folder, f<br>Przepladaj | ru.<br>kliknij przycisk |
| C:\Program Files\iPlus                                                                                                    | Przeglądaj              |
|                                                                                                    |                         |
| Potrzeba przynajmniej 12,6 MB wolnego miejsca na dysku.                                                                                                    |                         |
| < Wstecz Dalej >                                                                                                    |                         |

Aby zmienić domyślne miejsce na twardym dysku, gdzie będzie zainstalowane oprogramowanie iPlus Manager, należy skorzystać z opcji "Przeglądaj". W celu zatwierdzenia lokalizacji plików należy kliknąć "Dalej".

| ሰ Instalacja - iPlus Manager                                                                                                    |
|----------------------------------------------------------------------------------------------------|
| Wybierz folder Menu Start<br>Gdzie mają być umieszczone skróty do programu?<br>IPlus*                                                                                                 |
| Instalator stworzy skróty do programu w poniższym folderze Menu Start.<br>Kliknij przycisk Dalej, aby kontynuować. Jeśli chcesz określić inny folder, kliknij przycisk<br>Przeglądaj. |
| iPlus Przeglądaj                                                                                                    |
| < Wstecz Dalej > Anuluj                                                                                                    |

Można zmienić nazwę grupy dla iPlus w menu "Start" – w tym celu należy wpisać własną nazwę lub skorzystać z opcji "Przeglądaj". W celu zatwierdzenia nazwy grupy należy kliknąć "Dalej".

| Gotowy do rozpoczęcia instalac<br>Instalator jest już gotowy do rozpoc<br>twoim komputerze. | i <b>ji</b><br>szęcia instalacji programu iPlus Manager na |          |
|---------------------------------------------------------------------------------------------|------------------------------------------------------------|----------|
| Kliknij przycisk Instaluj, aby rozpoc:<br>zmienić ustawienia.                               | ząć instalację lub Wstecz, jeśli chcesz przejrz            | eć lub   |
| Lokalizacja docelowa:<br>C:\Program Files\iPlus<br>Folder w Menu Start:<br>iPlus            |                                                            | 8        |
| <u>&lt;</u>                                                                                 |                                                            | >        |
|                                                                                             | (Wstecz) Instalui                                          | <u>م</u> |

Należy kliknąć "Instaluj".

| Instalacja - iPlus Manager                                                                     |        |
|------------------------------------------------------------------------------------------------|--------|
| Instalacja<br>Poczekaj, aż instalator zainstaluje aplikację iPlus Manager na Twoim komputerze. | iPlus  |
| Dekompresja plików<br>C:\Program Files\iPlus\tools.exe                                         |        |
|                                                                                                |        |
|                                                                                                |        |
|                                                                                                |        |
|                                                                                                |        |
|                                                                                                |        |
|                                                                                                |        |
|                                                                                                | Anuluj |

Instalator kopiuje niezbędne pliki na dysk twardy do wybranej lokalizacji oraz instaluje sterowniki.

| Instalac | ja oprogramowania                                                                                                    |
|----------|----------------------------------------------------------------------------------------------------|
| 1        | Instalowane oprogramowanie nie przeszło testów zgodności z<br>systemem Windows XP umożliwiających uzyskanie logo Windows.<br>(Powiedz mi, dlaczego te testy są ważne.)<br>Kontynuowanie instalacji tego oprogramowania może<br>zakłócić lub zdestabilizować poprawne działanie<br>systemu teraz lub w przyszłości. Firma Microsoft zaleca<br>zatrzymanie teraz tej instalacji i skontaktowanie się z<br>dostawcą oprogramowania w celu uzyskania<br>oprogramowania, które pomyślnie przeszło testy |
|          | Mimo to kontynuuj                                                                                                    |

Podczas instalacji sterowników dla modemu USB może kilkakrotnie wyskoczyć powyższe okienko. Należy kliknąć "Mimo to kontynuuj".

Jeśli na komputerze nie zainstalowano wcześniej biblioteki WinPcap, służącej wyłącznie do komunikacji z modułem WiFi, instalator przystąpi do jej instalacji. Pokaże się jedno z dwóch poniższych okienek:

| 😽 WinPcap 3.1 Setup                                                                                                    |          |
|----------------------------------------------------------------------------------------------------|----------|
| WinPcap 3.1 Installer<br>Welcome to the WinPcap 3.1 Installation Wizard                                                                                      |          |
| This Wizard will guide you through the entire WinPcap installation.<br>For more information or support about WinPcap, check out the <u>WinPcap website</u> . | <        |
| Nullsoft Install System v2.08                                                                                                    | <u>×</u> |
| Next >                                                                                                    | Cancel   |

lub

| 😽 WinPcap 3.1 Setup                                                                                                    |                                                |
|----------------------------------------------------------------------------------------------------|------------------------------------------------|
| WinPcap 3.1<br>Welcome to the                                                                                                 | Installer<br>9 WinPcap 3.1 Installation Wizard |
| This page contains news and updates from<br>Click on Next to proceed with the WinPcap                                         | the WinPcap website, <u>www.winpcap.org</u> .  |
| The Networ<br>The WinPcap-based tools on a CD or<br>Click here to                                                             | k Toolkit                                      |
| <ul> <li>New WinPcap versions available online:<br/>WinPcap 3.2 alpha1 (<u>Download</u>).</li> <li>WinPcap Support</li> </ul> |                                                |
| Mailing lists<br>Commercial support                                                                                           |                                                |
| ovulisort Instali bystem V2,08                                                                                                | Next > Cancel                                  |

Należy kliknąć "Next".

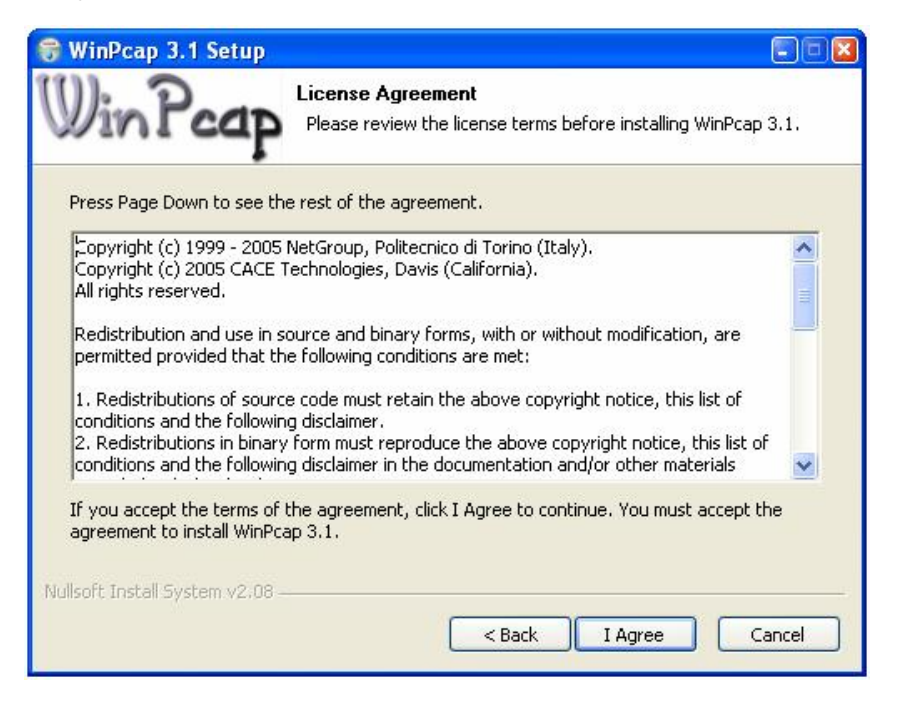

Prosimy przeczytać Umowę Licencyjną, a następnie kliknąć "I Agree", by zaakceptować umowę.

| 😽 WinPcap 3.1 Setup                                             |        |
|-----------------------------------------------------------------|--------|
| Installing<br>Please wait while WinPcap 3.1 is being installed. |        |
| ExecDos plug-in: NetMonInstaller.exe i                          |        |
|                                                                 |        |
|                                                                 |        |
|                                                                 |        |
|                                                                 |        |
|                                                                 |        |
|                                                                 |        |
|                                                                 |        |
| Nullsoft Install System v2.08                                   |        |
| <pre>Back Next &gt;</pre>                                       | Cancel |

Instalator kopiuje niezbędne pliki na dysk twardy.

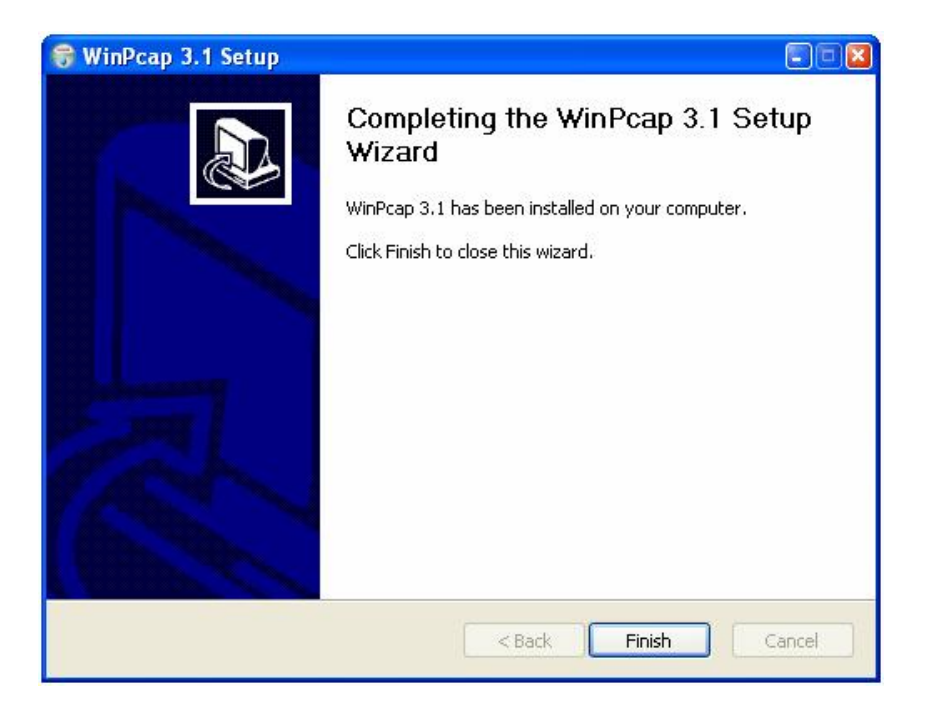

W celu zakończenia procesu instalacji biblioteki WinPcap należy kliknąć przycisk "Finish".

#### Uwagi:

- Jeśli program instalacyjny nie uruchomi się automatycznie, należy z menu Start wybrać polecenie Uruchom i wpisać "X:/setup.exe", gdzie X odpowiada literze oznaczającej napęd CD w komputerze.
- 2. W czasie procedury instalacyjnej należy zapoznać się tekstem umowy licencyjnej, która wyjaśnia zasady użytkowania oprogramowania dostarczonego wraz z produktem iPlus.
- 3. Należy postępować cały czas według poleceń programu instalacyjnego. Gwarantuje to prawidłowe przeprowadzenie procedury zainstalowania programu na komputerze.
- 4. W czasie procedury instalacji można dokonać zmiany standardowej nazwy katalogu docelowego dla aplikacji iPlus Manager. Program instalacyjny założy także w menu Start/Programy odpowiednią grupę dla aplikacji. Utworzy on też ikonę na pulpicie, za pomocą której bez problemu będzie można uruchomić program do obsługi iPlus.

#### Przygotowanie - podłączanie modemu USB

Przed rozpoczęciem procedury instalacji należy przygotować modem do pracy, ale NIE podłączać go do komputera.

Modem dostarczony przez producenta znajduje się w stanie zdemontowanym. Aby móc rozpocząć pracę, należy umieścić w nim kartę SIM, podłączyć do niego kabel USB oraz – jeśli występuje – antenę zewnętrzną.

W celu przygotowania się do pracy z modemem należy kolejno:

- 1. Wyjąć z koperty kartę SIM, którą została zakupiona razem z urządzeniem iPlus
- 2. Umieścić kartę SIM w modemie USB
- 3. Przygotować kod PIN znajdujący się w kopercie razem z kartą SIM. Kod PIN będzie potrzebny do zalogowania się do sieci
- 4. UWAGA: Nie należy podłączać modemu do komputera przed zainstalowaniem oprogramowania iPlus Manager, znajdującego się na płycie CD

Po podłączeniu modemu Kreator wykryje nowy sprzęt i przystąpi do instalacji sterowników.

W przypadku instalacji poszczególnych komponentów należy postępować analogicznie jak dla USB Serial Converter – czyli wg poniższej instrukcji.

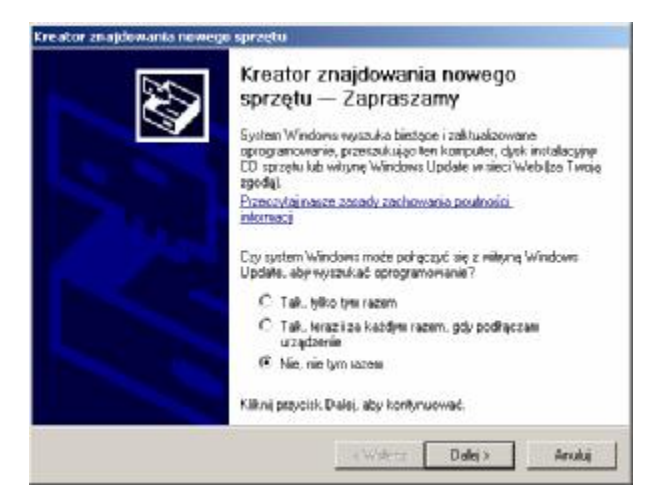

W pierwszym oknie należy wybrać opcję "Nie, nie tym razem" i kliknąć "Dalej".

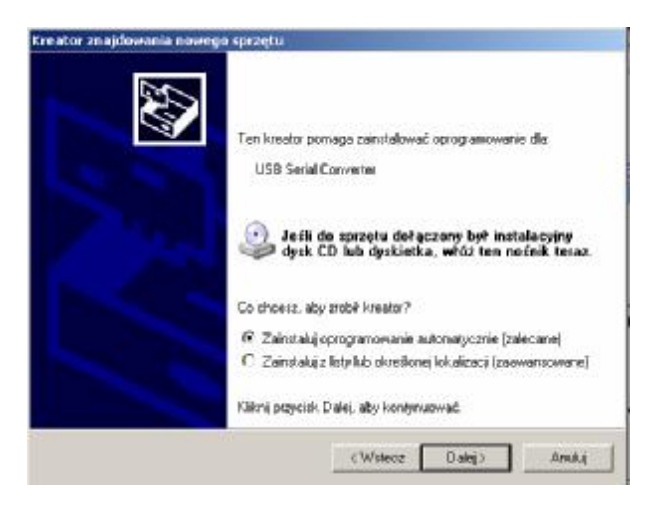

Następnie wybrać opcję "Zainstaluj oprogramowanie automatycznie" i kliknąć "Dalej".

| Kreator znajdowania nowego sprzę       | tu                                                                        |  |
|----------------------------------------|---------------------------------------------------------------------------|--|
| Czekaj, kreator instaluje opragr       | amowanie                                                                  |  |
| USB Seriel Converter                   |                                                                           |  |
| <u>6</u>                               | ۵                                                                         |  |
| Ustawianie punktu<br>kopi zapasowej st | pizywraciania systemu i wykonywonie<br>aych pików na wypadek przywaciania |  |
|                                        | CWMety: Dowb                                                              |  |

Nastąpi instalacja oprogramowania.

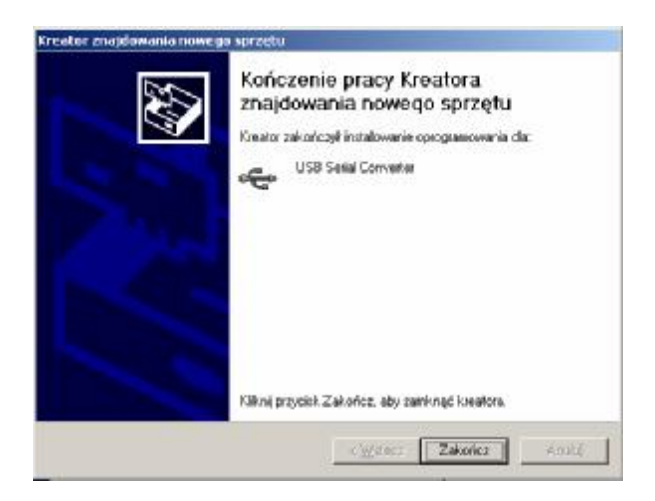

Po zakończeniu pracy instalatora należy zakończyć klikając na przycisk "Zakończ".

W momencie instalacji program iPlus Manager posiada już standardowe ustawienia umożliwiające połączenie z internetem.

# Dla posiadaczy jednego z modemów iPlus i komputera z systemem operacyjnym Windows Vista

W przeciwieństwie do systemu Windows XP, instalacja iPlus Managera na komputerze z systemem operacyjnym Windows Vista wygląda tak samo dla modemów iPlus PCMCIA i ExpressCard, jak dla modemów iPlus USB.

Aplikacja iPlus Manager (wersja 1.91), współpracująca z systemem operacyjnym Microsoft Windows Vista, została przygotowana dla posiadaczy modemów:

- iPlus PCMCIA Huawei E620 3G
- Plus USB Huawei E220 3G
- iPlus PCMCIA Merlin U740 3G
- iPlus ExpressCard Merlin XU870 3G
- iPlus PCMCIA Option GT MAX 3G
- iPlus PCMCIA Option Globetrotter 3G
- iPlus USB Option ICON 3G
- iPlus USB NetBox EDGE

- iPlus USB NetBox 2 EDGE
- iPlus USB Comander EDGE
- iPlus USB Comander 2 EDGE

Aby praca z iPlusem przebiegała bezproblemowo, należy postępować zgodnie z instrukcjami opisanymi poniżej.

UWAGA: Nie należy wkładać modemu PRZED zainstalowaniem na komputerze z systemem Windows Vista oprogramowania iPlus Manager w wersji 1.91 pobranego ze strony <u>www.iplus.pl</u>. Może to spowodować uszkodzenie komputera, bądź nieprawidłowe działanie systemu operacyjnego. Polkomtel SA nie ponosi odpowiedzialności za ewentualne problemy użytkownika, które powstaną w związku z niezastosowaniem się do niniejszego zalecenia.

Sformatowano: Francuski (Francja)

Sformatowano: Francuski (Francja)

### Wymagania systemowe

Wymagania systemowe zależą od zakupionego modemu iPlus. Więcej informacji znajduje się na www.iplus.pl w sekcji modemy.

### Instalacja oprogramowania iPlus Manager

UWAGA: W systemie Windows Vista wyróżniamy dwie grupy użytkowników. Są to użytkownicy z prawami administratora oraz użytkownicy z uprawnieniami standardowymi. W celu zainstalowania aplikacji iPlus Manager użytkownik musi być zalogowany jako administrator komputera.

Konto administratora będzie wymagane do: instalacji aplikacji iPlus Manager oraz procesu instalacji modemu iPlus. Będzie również wymagane do aktualizacji iPlus Managera do nowszych wersji programu.

Do codziennej pracy z aplikacją iPlus Manager w wersji 1.91 zaleca się używanie konta użytkownika ze standardowymi uprawnieniami.

Instalacja oprogramowania jest prosta i polega na postępowaniu według poniższych kroków:

Należy zalogować się jako administrator komputera, a następnie uruchomić instalator aplikacji iPlus Manager 1.91.

Należy postępować według instrukcji pojawiających się na ekranie komputera.

| Wybierz język używany podczas instalacji: |
|-------------------------------------------|
| Polski                                    |
| OK Anului                                 |

Należy wybrać język, który ma być używany podczas instalacji i kliknąć "OK".

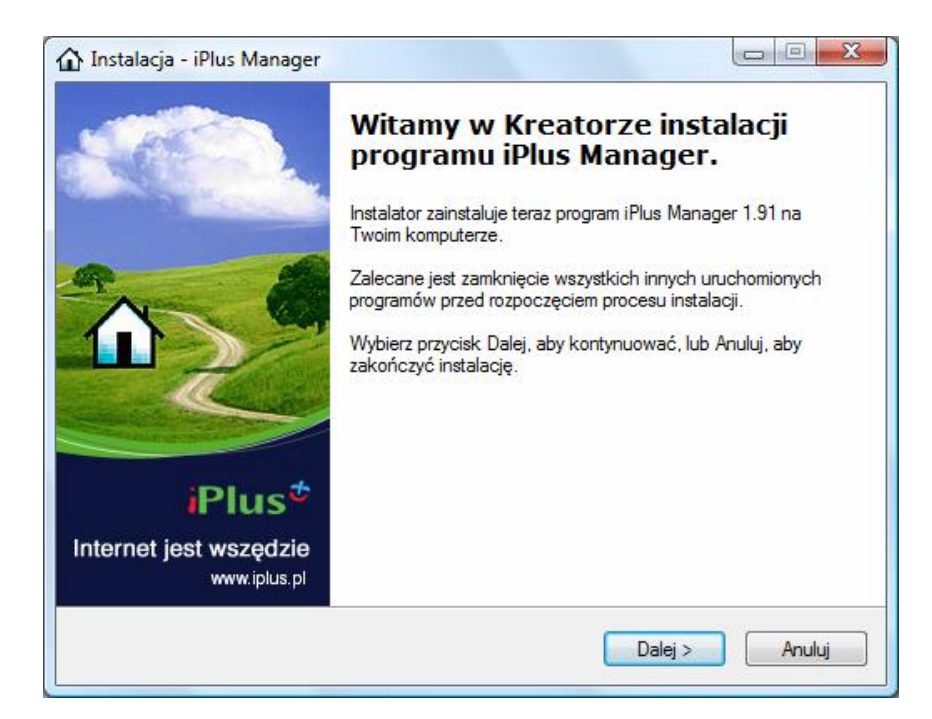

Na ekranie powitalnym należy kliknąć przycisk "Dalej".

| Jmowa Licencyj                                 | na                                                                        |                                                                                                   |      |
|------------------------------------------------|---------------------------------------------------------------------------|---------------------------------------------------------------------------------------------------|------|
| Przed kontynua                                 | cją proszę przeczytać po                                                  | oniższe ważne informacje.                                                                         | iPl  |
| Proszę przeczyta<br>przed kontynuac            | ać tekst Umowy <mark>Licency</mark><br>ją instalacji.                     | rjnej. Musisz zgodzić się na warunki tej ur                                                       | nowy |
| WAŻNE: ZAL<br>PRZECZYTA                        | NIM ROZPOCZNIES<br>J DOKŁADNIE TRE                                        | Z KORZYSTANIE Z APLIKACJI,<br>ŚĆ UMOWY LICENCYJNEJ                                                | ŕ    |
| Aplikacja iPlu                                 | s Manager ("Aplikacj                                                      | ja") stanowi część produktu iPlus                                                                 |      |
| ("Produkt") of                                 | ferowanego przez Poli                                                     | komtel S.A., operatora sieci Plus.                                                                |      |
| Polkomtel odr<br>certyfikowany<br>sterownikami | oowiada jedynie za pra<br>mi przez firmę urządz<br>oraz przy spełnieniu i | awidłowe działanie aplikacji razem z<br>eniami i oprogramowaniem i<br>innych wymagań wskazanych w |      |
| dokumentacji                                   | Produktu. Lista doste                                                     | epnych urządzeń, które obsługiwane<br>nie do ltórogo dostosowane iest                             | są 🗸 |
| Akceptuję w                                    | arunki umowy                                                              |                                                                                                   |      |
| 🔘 Nie akceptuj                                 | ę <mark>warunków umowy</mark>                                             |                                                                                                   |      |
|                                                |                                                                           |                                                                                                   |      |

Należy przeczytać Umowę Licencyjną, a następnie zaznaczyć "Akceptuję warunki umowy" oraz kliknąć przycisk "Dalej".

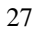

| Wybór modemu<br>Modem    |                                   | <b>A</b> |
|--------------------------|-----------------------------------|----------|
| Wybierz modem, który pos | iadasz, następnie kliknij "Dalej" |          |
| 🔘 Huawei                 | © ZTE                             |          |
| ) Merlin                 | ⊚ NetBox                          |          |
| Option                   | 💿 Comander                        |          |
|                          |                                   |          |

Należy wybrać typ modemu, jaki został zakupiony w ramach oferty iPlus, a następnie nacisnąć przycisk "Dalej".

| Calata and bud   | ową lokalizację                            | Manager 2                 |                       |        |
|------------------|--------------------------------------------|---------------------------|-----------------------|--------|
| Gdzie ma byc     | zainstaiowany program i Fi                 | us Manager?               |                       | Plu    |
| Insta            | ilator <mark>zainstaluje program</mark> iF | Plus Manager do poniźsz   | ego folderu.          |        |
| Kliknii przycisł | Dalei, aby kontynuować.                    | Jeśli chcesz określić inr | ıv folder, kliknii pr | zvcisk |
| Przeglądaj.      |                                            |                           |                       |        |
| E:\Program F     | iles\iPlus                                 |                           | Przeglą               | daj    |
|                  |                                            |                           |                       |        |
|                  |                                            |                           |                       |        |
|                  |                                            |                           |                       |        |
|                  |                                            |                           |                       |        |
| Potrzeba przvi   | naimniei 121 MB wolnego                    | miejsca na dvsku          |                       |        |

Aby zmienić domyślne miejsce na twardym dysku, gdzie będzie zainstalowane oprogramowanie iPlus Manager, należy skorzystać z opcji "Przeglądaj". W celu zatwierdzenia lokalizacji plików należy kliknąć "Dalej".

|                              | -                            |                            |                    |             |
|------------------------------|------------------------------|----------------------------|--------------------|-------------|
| Wybierz fold                 | ler Menu Start               |                            |                    |             |
| G <mark>d</mark> zie mają    | być umieszczone skróty do    | o pro <mark>g</mark> ramu? |                    | iPlu        |
| )i. ir                       | stalator stworzy skróty do p | rogramu w poniższym f      | olderze Menu Sta   | art.        |
| Kliknij przyc<br>Przeglądaj. | xisk Dalej, aby kontynuowa   | ć. Jeśli chcesz określić   | inny folder, klikn | ij przycisk |
| Plus                         |                              |                            | Prz                | eglądaj     |
|                              |                              |                            |                    |             |
|                              |                              |                            |                    |             |
|                              |                              |                            |                    |             |
|                              |                              |                            |                    |             |
|                              |                              |                            |                    |             |
|                              |                              |                            |                    |             |
|                              |                              |                            |                    |             |

Można zmienić nazwę grupy dla iPlus w menu "Start" – w tym celu należy wpisać własną nazwę lub skorzystać z opcji "Przeglądaj". W celu zatwierdzenia nazwy grupy trzeba kliknąć "Dalej".

| Instalator jest już gotowy do rozpoc<br>twoim komputerze.                        | ji<br>:zęcia instalacji programu iPlus Manager na<br>IPI |
|----------------------------------------------------------------------------------|----------------------------------------------------------|
| Kliknij przycisk Instaluj, aby rozpoc:<br>zmienić ustawienia.                    | ząć instalację lub Wstecz, jeśli chcesz przejrzeć lub    |
| Lokalizacja docelowa:<br>E:∖Program Files∖iPlus<br>Folder w Menu Start:<br>iPlus | *                                                        |
| 4                                                                                | *                                                        |

Należy kliknąć "Instaluj".

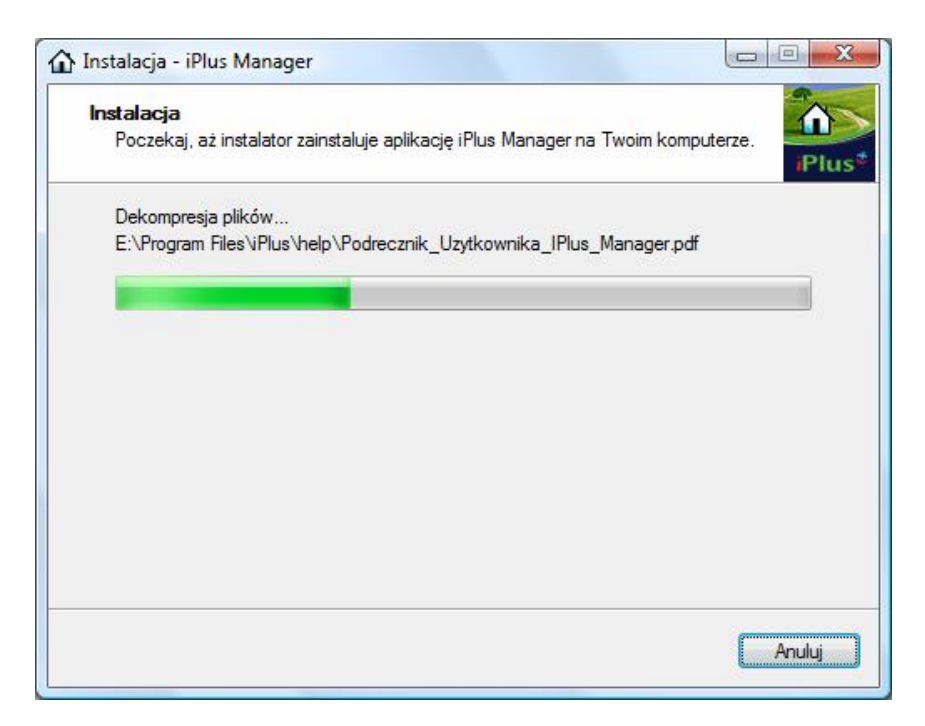

Instalator kopiuje niezbędne pliki na dysk twardy do wybranej lokalizacji oraz instaluje sterowniki.

Podczas instalacji sterowników dla modemów NetBox, NetBox 2, Comander, Comander 2 może kilkakrotnie pojawić się komunikat o tym, że Windows Vista nie może zweryfikować wydawcy sterowników do modemu. Należy kliknąć **"Zainstaluj oprogramowanie sterownika mimo to**" oraz zezwolić na kontynuowanie instalacji tyle razy, ile razy pojawi się ten komunikat.

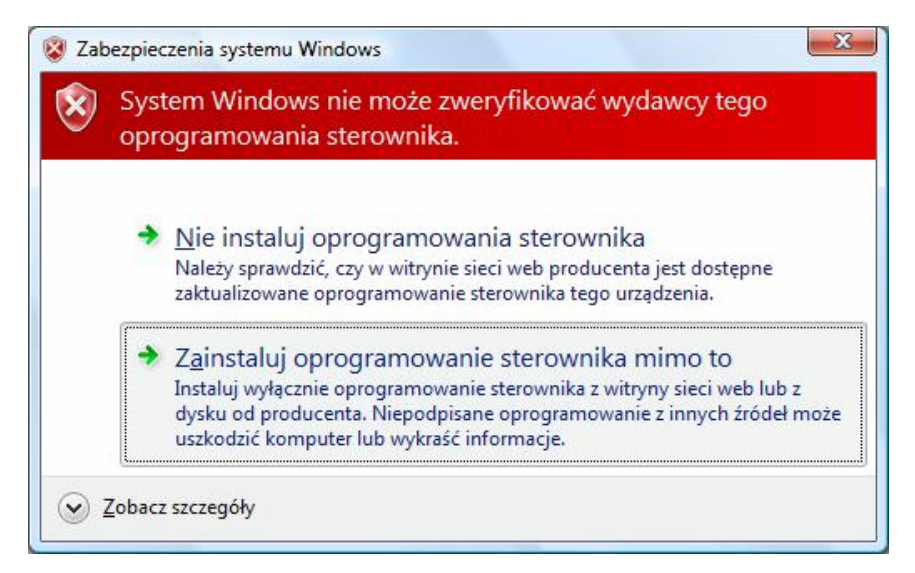

Po zainstalowaniu aplikacji iPlus Manager należy zrestartować komputer. Należy ponownie zalogować się na konto administratora. Po zalogowaniu użytkownika pojawia się komunikat o tym, że Windows zablokował uruchomienie pewnych programów startowych (UWAGA: nie należy jeszcze podłączać modemu do komputera):

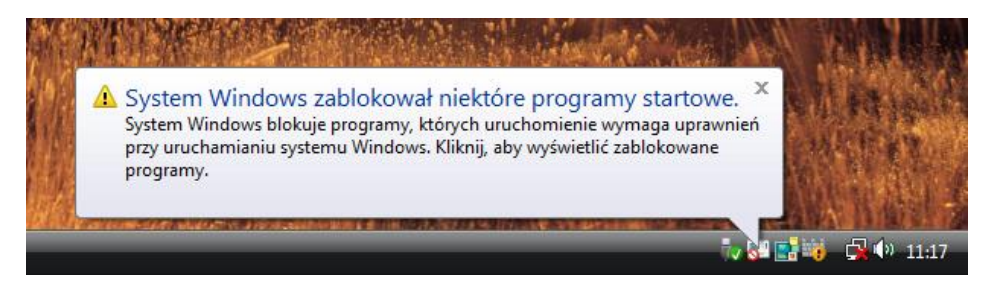

### Należy odblokować program iPlusChecker:

| the first of the part | Pokaż lub usuń zablokowane programy startowe | · · · · · · · · · · · · · · · · · · · |
|-----------------------|----------------------------------------------|---------------------------------------|
| iPlusChecker          | Uruchom zablokowany program                  | CONTRACTOR NO.                        |
| CALIFORNIA DE M       | Wyświetl Pomoc                               |                                       |
| 点。目前在JAZZARNE         | Zakończ                                      |                                       |
|                       | r 🗠 (2003) 👘 🗔 🗤                             | 🚽 📑 🥡 🖪 📢 11:19                       |

#### Uwagi

- a. Jeśli program instalacyjny nie uruchomi się automatycznie, należy z menu Start wybrać polecenie Uruchom i wpisać "X:/setup.exe", gdzie X odpowiada literze oznaczającej napęd CD w komputerze.
- b. W czasie procedury instalacyjnej należy zapoznać się z tekstem umowy licencyjnej, która wyjaśnia zasady użytkowania oprogramowania dostarczonego wraz z iPlus.
- c. Należy postępować cały czas według poleceń programu instalacyjnego. Gwarantuje to prawidłowe przeprowadzenie procedury zainstalowania programu na komputerze.
- d. W czasie procedury instalacji można dokonać zmiany standardowej nazwy katalogu docelowego dla aplikacji iPlus Manager. Program instalacyjny założy także w menu Start/Programy odpowiednią grupę dla aplikacji. Utworzy on też ikonę na pulpicie, za pomocą której bez problemu będzie można uruchomić program do obsługi iPlus.
- e. W celu wykonywania aktualizacji aplikacji iPlus Manager na systemie Windows Vista, konieczne jest zalogowanie się na konto administratora. W przeciwnym razie wyświetlony zostanie następujący komunikat:

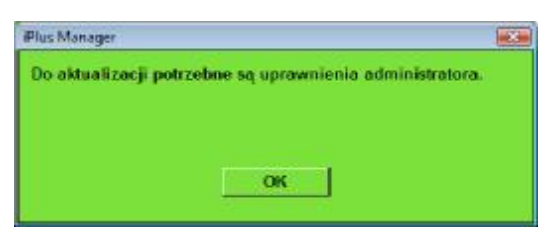

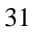

### Korzystanie z aplikacji iPlus Manager

### Uruchomienie oprogramowania iPlus Manager

Po pomyślnie zakończonej instalacji i podłączeniu modemu można uruchomić aplikację iPlus Manager. Można to zrobić na jeden z dwóch przedstawionych niżej sposobów:

Kliknąć dwukrotnie na ikonę

na ekranie komputera

• Wybrać komendy Start > Programy > iPlus > iPlus Manager.

í1

Otworzy się panel kontrolny aplikacji iPlus Manager. Po chwili pojawi się nazwa sieci Plus i oznaczenie siły sygnału.

UWAGA: Przy pierwszym uruchomieniu aplikacji pojawi się komunikat z prośbą o wprowadzenie kodu PIN do karty SIM.

Należy wprowadzić kod PIN i zatwierdzić go klawiszem ENTER lub klikając na 🎴

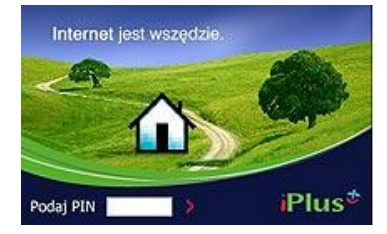

Kod ten może być każdorazowo wprowadzany przy uruchomieniu aplikacji bądź zapamiętany w menu

Ustawienia

poprzez zaznaczenie okienka "zapamiętaj kod PIN".

Aplikację iPlus Manager można zaprogramować w taki sposób, aby otwierała się automatycznie po włączeniu komputera i podłączeniu modemu. Można to zrobić, korzystając z menu Ustawienia i zaznaczając okienko "startuj razem z Windows".

Aby zamknąć aplikację iPlus Manager należy kliknąć na ikonę X, znajdującą się w prawym górnym rogu panelu kontrolnego iPlus Manager.

### OSTRZE**Ż**ENIE

NIE NALEŻY WYJMOWAĆ karty PCMCIA lub ExpressCard lub ODŁĄCZAĆ modemu USB od komputera przed kliknięciem na odpowiednią ikonę sprzętową oraz przed wyłączeniem aplikacji. Postępowanie w sposób inny od zalecanego grozi uszkodzeniem komputera.

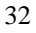

### Panel kontrolny iPlus Manager

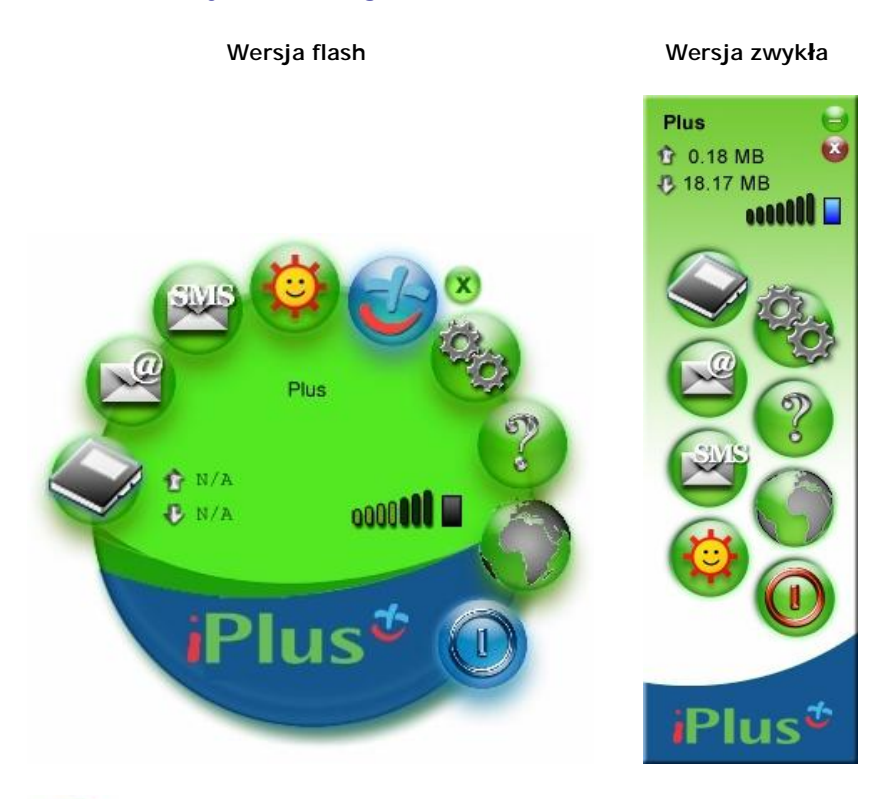

Q

Książka kontaktów. iPlus Manager jest wyposażony w prostą książkę kontaktów, z której można korzystać podczas wysyłania i odbierania wiadomości tekstowych SMS.

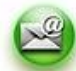

Poczta elektroniczna. Uruchamia domyślny program do obsługi poczty elektronicznej, zainstalowany na komputerze. iPlus Manager nie posiada własnego programu do wysyłania i odbierania poczty elektronicznej.

Wiadomości tekstowe. Dzięki tej opcji można tworzyć, wysyłać i odbierać wiadomości tekstowe za pośrednictwem usługi SMS; można tworzyć wiadomości nieograniczone długością 160 znaków, a adresatów wybierać z Ksiązki kontaktów.

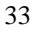

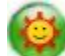

Gadu-Gadu. Ten przycisk pozwala na uruchomienie najbardziej popularnego komunikatora internetowego w Polsce. Naciśnięcie na ikonę "słoneczka" automatycznie otworzy okno komunikatora internetowego Gadu-Gadu. Jeśli aplikacja nie była wcześniej instalowana na komputerze, zostanie otwarta strona z której można ją pobrać.

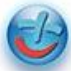

Zmniejsz/Powiększ. Kliknięcie na tę ikonę powoduje zwinięcie/rozwinięcie panelu administracyjnego aplikacji iPlus Manager. Przycisk zmniejsza panel aplikacji do wersji zminimalizowanej; ponowne kliknięcie na tę ikonę powoduje powrót do wyświetlenia aplikacji na ekranie (dostępne tylko w Wersji Flash).

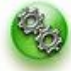

Ustawienia. Okno dialogowe Ustawienia pozwala określić osobiste preferencje działania programu iPlus Manager. Można tu ustawić m.in.: zapamiętanie kodu PIN do karty SIM, tworzyć, modyfikować lub usuwać ustawienia innych APN (z ang. Access Point Name) niż standardowy dostęp do internetu, pobierać i aktualizować wersję aplikacji iPlus Manager.

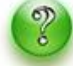

Pomoc. Wyświetla pomoc dla użytkownika, która w szczegółowy sposób opisuje działanie aplikacji i rozwiązuje ewentualne problemy. Pomoc dostępna jest też po naciśnięciu klawisza F1.

0

Internet. Uruchamia domyślną przeglądarkę WWW zainstalowaną na komputerze np.: MS Internet Explorer, Mozilla Firefox. iPlus Manager nie posiada własnej przeglądarki internetowej.

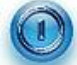

Połącz. Nawiązuje połączenie z internetem (APN Internet) lub prywatnym APN (Access Point Name) zdefiniowanym przez Użytkownika, z wykorzystaniem pakietowej transmisji danych. Po nawiązaniu połączenia ikona Połącz zmieni swój kolor na czerwony.

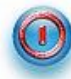

**Rozłącz**. Zamyka połączenie z internetem lub prywatnym APN. Po rozłączeniu połączenia ikona Połącz zmieni swój kolor na niebieski.

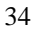

### Książka kontaktów

Aplikacja iPlus Manager jest wyposażona w prostą książkę telefoniczną, z której można korzystać podczas wysyłania i odbierania wiadomości tekstowych SMS. Książka jest przechowywana w pliku danych na komputerze, będącym prywatnym folderem przypisanym do konta użytkownika. W praktyce nie ma ona ograniczenia rozmiaru.

W widoku Książki kontaktów można wykonywać następujące czynności:

- Dodawanie numeru
- Edytowanie numeru
- Usuwanie numeru
- Grupowanie kontaktów w ramach grup
- Import kontaktów z karty SIM
- Import/Eksport kontaktów do pliku CSV.

Dodanie nowej pozycji odbywa się w menu Książka kontaktów > Dodaj kontakt:

| Książka kontakt                                                       | ów 🗡                                          | Książka kontaktów                                   | 6                             | 0                |
|-----------------------------------------------------------------------|-----------------------------------------------|-----------------------------------------------------|-------------------------------|------------------|
| Dodaj kontakt                                                         | Dodaj grupę                                   | Dodaj kontakt                                       | Dodaj grupę                   |                  |
| <ul> <li>Adam Now</li> <li>Jan Kowali</li> <li>Krzysztof L</li> </ul> | ak 601111<br>ski 601333<br>Lewandowski 601333 | Adam Nowak 60<br>Jan Kowalski 60<br>Kızysztof Lewan | 1111<br>1333<br>dowski 601333 |                  |
| Import z SIM                                                          | Import z pliku Eksport do pliku               | Import z SIM                                        | Import z pliku                | Eksport do pliku |
| Kontakt                                                               | x                                             | Kontakt                                             |                               |                  |
| nię i nazwisko:                                                       |                                               | Imię i nazwisko:                                    |                               |                  |
| lefon:                                                                | Wyślij SMS                                    | Telefon:                                            | W                             | ysiij SMS        |
| mail:                                                                 | Info:                                         | e-mail:                                             | Info:                         |                  |
| w:                                                                    | Praca:                                        | www:                                                | Praca:                        |                  |
| ułc .                                                                 | Dom:                                          | Tytul:                                              | Dom:                          |                  |
| :                                                                     | Fax:                                          | Firma:                                              | Fax                           | 1                |
| a:                                                                    |                                               |                                                     | 1.00.                         |                  |
| OK                                                                    | Kod:<br>Usuń Anului                           | Miasto:                                             | Kod:                          | <u></u>          |
|                                                                       |                                               | ок                                                  | Usuň                          | Anuluj           |

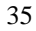

Można stworzyć grupę kontaktów, wybierając Książka kontaktów > Dodaj grupę:

| Nazwa grupy: prywatne                           |                                                                      | Nazwa grupy: pryv                      | vatne                                  |
|-------------------------------------------------|----------------------------------------------------------------------|----------------------------------------|----------------------------------------|
| N grupie:                                       | Kontakty:                                                            | W grupie:                              | Kontakty:                              |
| Adam Nowak<br>Jan Kowalski                      | Krzysztof Lewandowski                                                | Adam Nowak<br>Jan Kowalski             | Krzysztof Lewandowski                  |
| Zaznacz wszystk<br>Odznacz wszystk<br>OK Usuń g | de Zaznacz wszystkie<br>Odznacz wszystkie<br>Inupe Wyślij SMS Anuluj | Zaznacz wszystkie<br>Odznacz wszystkie | Zaznacz wszystkie<br>Odznacz wszystkie |

### Poczta elektroniczna

Wybranie tej opcji otwiera domyślny program do obsługi poczty elektronicznej w komputerze – na przykład Outlook Express.

### Wysyłanie i odbieranie wiadomości tekstowych SMS

Korzystając z aplikacji iPlus Manager można wysyłać i odbierać wiadomości tekstowe SMS. Wiadomości odebrane przechowywane są w folderze **Odebrane**, a wysłane – w folderze **Wysłane**. Aby napisać lub odczytać wiadomość należy wybrać opcję **Wiadomości tekstowe**.

| Wiadomości tekstowe                                              |    | Wiadomości tekstowe                                                       |
|------------------------------------------------------------------|----|---------------------------------------------------------------------------|
| Nowa władomość Odebrane                                          |    | Nowa wiadomość                                                            |
| Adam Nowak: nieprzeczytany<br>sms<br>Adam Nowak: przeczytany sms |    | Odebrane<br>Adam Nowak: nieprzeczytany sms<br>Adam Nowak: przeczytany sms |
|                                                                  | U) |                                                                           |

- Wszystkie odebrane wiadomości są przechowywane w folderze Odebrane. Wiadomości nie przeczytane zaznaczane są przez podkreślenie numeru nadawcy. Kliknięcie na daną wiadomość wyświetli jej tekst w okienku poniżej.
- 2. Aby przejść do drugiego folderu, należy skorzystać z paska wyboru dla menu "Wiadomości tekstowe".
- Edycję nowej wiadomości tekstowej rozpoczyna się wybierając opcję "Nowa wiadomość". Po kliknięciu klawisza "OK" nastąpi wysłanie wiadomości SMS. Wybierając klawisz "Anuluj" można zrezygnować z wysłania wiadomości z jednoczesnym skasowaniem jej treści.
- 4. Po wysłaniu, wiadomość zostanie zapisana w folderze Wysłane.
- 5. Odebranie nowej wiadomości jest sygnalizowane w menu głównym programu iPlus Manager ikoną nowej wiadomości.

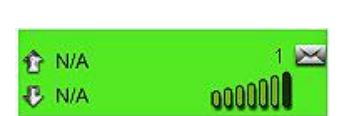

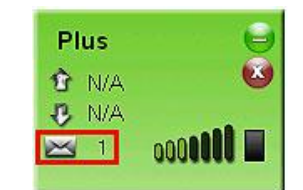

6. Adresata wiadomości określa się poprzez ręczne wprowadzenie numeru telefonu w polu "Do" lub poprzez wybranie go z rozwijalnego menu. Aplikacja iPlus Manager umożliwia wysyłanie wiadomości SMS jednocześnie do wielu odbiorców – wybór listy adresatów następuję poprzez akceptację klawiszem . Wiadomości dłuższe niż 160 znaków będą dzielone i wysyłane w kilku częściach.

| <b>łowa wiadomość</b><br>Do: | ×      |
|------------------------------|--------|
| Adam Nowak                   | • •    |
| 601123                       |        |
| _l Alert<br>Treść:           |        |
| Witam!                       |        |
| ОК                           | Anuluj |

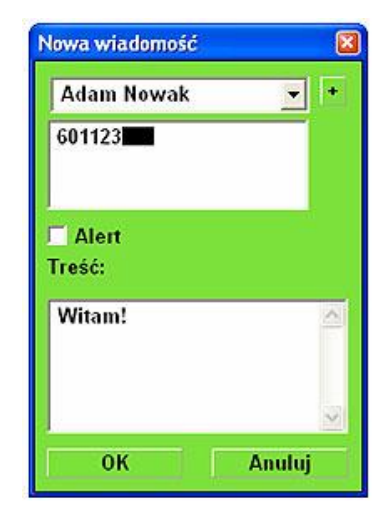

Uwaga:

Niektóre urządzenia mogą nie obsługiwać jednoczesnego wysyłania/odbierania wiadomości tekstowych SMS przy zestawionym połączeniu HSDPA/3G(UMTS) lub EDGE/GPRS.

### Korzystanie z komunikatora internetowego Gadu-Gadu

Korzystanie z komunikatora internetowego Gadu-Gadu wymaga aktywnego połączenia z internetem. Należy zatem:

- 1. Kliknąć na ikonę Gadu-Gadu 🥮
- Połączenie zostanie nawiązane; aplikacja zasygnalizuje to zmianą koloru ikony na czerwony

A. Jeśli na komputerze użytkownika nie było wcześniej zainstalowanego oprogramowania Gadu-Gadu.

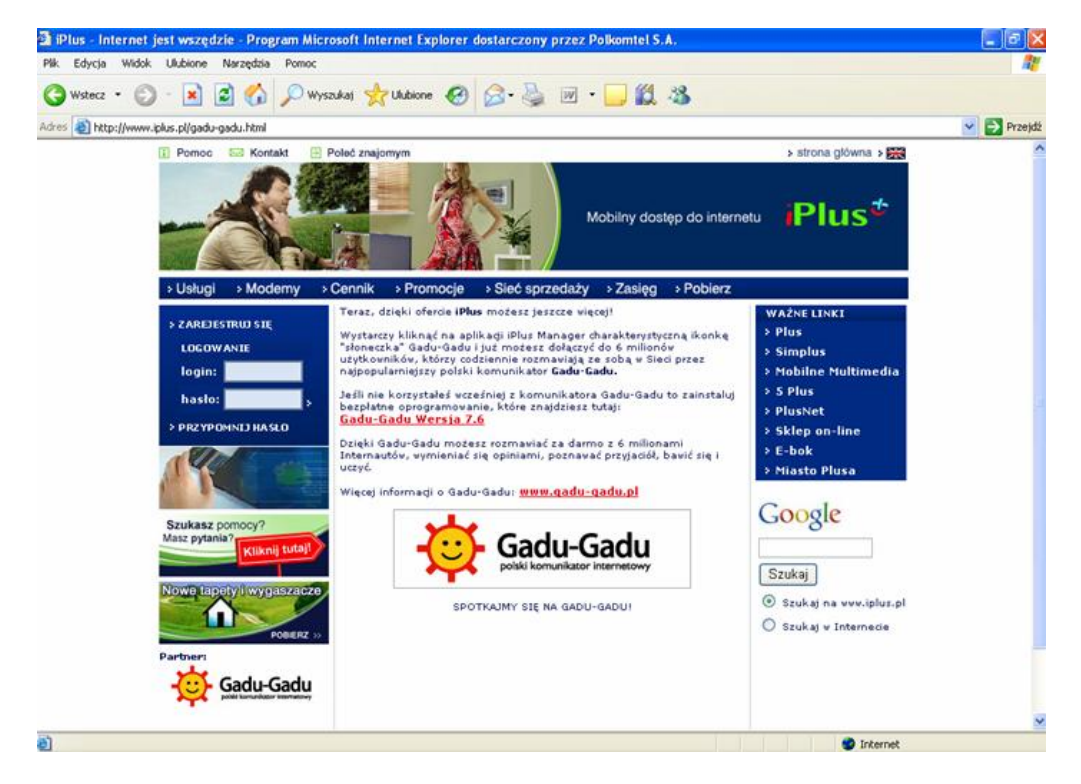

Kliknięcie po raz pierwszy na ikonę "słoneczka" Gadu-Gadu otworzy okno domyślnej dla komputera przeglądarki internetowej na stronie <u>www.iplus.pl/gadu-gadu.html</u>. Z tej strony należy pobrać aktualną wersję oprogramowania. Po jej zainstalowaniu, ponowne kliknięcie na ikonę "słoneczka" będzie otwierało automatycznie główne okno "Gadu-Gadu" z listą kontaktów.

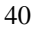

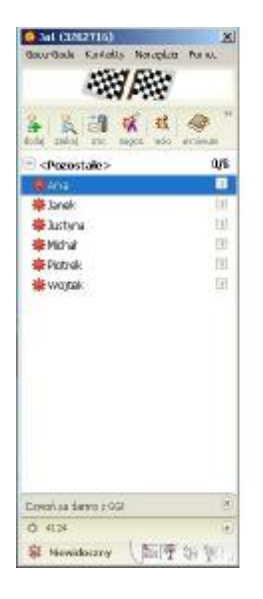

B. Jeśli na komputerze użytkownika jest już zainstalowane oprogramowanie Gadu-Gadu Naciśnięcie charakterystycznej ikony "słoneczka" Gadu-Gadu w menu iPlus Managera spowoduje wyświetlenie głównego okna Gadu-Gadu z listą kontaktów.

Uwaga

Rozmowa przez komunikator Gadu-Gadu wymaga aktywnego podłączenia z siecią internet.

### Ustawienia

Przycisk Ustawienia pozwala na personalizację ustawień sieci i połączeń. Ma to wpływ na działanie aplikacji iPlus Manager.

Kliknięcie na przycisk Ustawienia otwiera następujące okno:

| kod PIN.<br>potwierdž                                                                                                   | Zabamiet<br>Zation k                                     | ai kad PIN                                                                 | kod PIN:                                                                                              | Zmień kod                                                                                                    | ) kod PIN<br>PIN                                                          |
|----------------------------------------------------------------------------------------------------|----------------------------------------------------------|----------------------------------------------------------------------------|----------------------------------------------------------------------------------------------------|----------------------------------------------------------------------------------------------------|---------------------------------------------------------------------------|
| numer GMDC. Parts n                                                                                                    | ie golew język: I                                        | Polsk -                                                                    | numer SHSC: Karta                                                                                     | nie gata języa                                                                                                 | S Polski 💌                                                                |
| I mettes aunualette                                                                                                    | stress success a secretion.                              | and the second and the second second                                       | TO PAPER PERCENTIAN                                                                                   | The second second second second second second second second second second second second second second second s | THE LOCAL CONTRACTOR OF THE                                               |
| l włącz animacje<br>Brak kodu rejestracyjneg<br>aktualizacjac i co miesłą                                               | 10<br>1 pokoene 1                                        | Zarejestinj<br>zavesoe na vderzchu 💌                                       | Brak kodu rejestracy<br>aktualizacja: <mark>ce mie</mark>                                             | jnago<br>sige 💌 paleženie: z                                                                                   | Zarejestruj<br>zavisze na wierzchn _                                      |
| Twięcz animacje<br>Brak kodu rejestracyjneg<br>aktualizacjac i co miesłu<br>Wykceną ustnatizacje                        | po<br>t • polocenie :<br>Wyklij USSD                     | Zarojestruj<br>zavisor na vderzchu *<br>Edycja polaczon                    | Brak kudu sejestrocy<br>aktualizacja: co mie<br>Wykonaj aktualizację                                  | napo<br>slac <u>v</u> paletenie: z<br>Wysaj USSD                                                               | Zarejestruj<br>zavisze na wierzchu<br>Edycja polączeń                     |
| Terliji zanimacje<br>Brak kodu rejestracyjneg<br>aktualizacja: co miesiuj<br>Wykonaj uktualizacje<br>Wykor przegladarki | po<br>t v polobene o<br>Wykoj USSD<br>Wykoj kiema pocity | Zarojestinj<br>zavisbe na vderzchu 🔹<br>Kdycja potączeń<br>Likznete dargob | Brak kodu rejestvory<br>okualizacja: <mark>co mie</mark><br>Wykonaj okualizację<br>Wykie przeglądacki | jireyo<br>Sigt <u>×</u> palsženie; z<br>Wyslij USSD<br>Wyslij klientu poczty                                   | Zarejestnij<br>zavisze na wierzchu _<br>Edycja polączeń<br>Uczniki danych |

W menu Ustawienia istnieje możliwość zmian następujących parametrów:

- 1. Wprowadzenia i zapamiętania kodu PIN.
- Możliwość ustawienia startu aplikacji iPlus Manager automatycznie po włożeniu modemu "startuj razem z Windows".
- 3. Ustawienia częstotliwości aktualizacji aplikacji lub wykonanie aktualizacji na żądanie poprzez wciśnięcie klawisza "Wykonaj aktualizację". Ustawienie parametru "aktualizacja" decyduje o tym, jak często aplikacja iPlus Manager będzie łączyła się z stroną <u>www.iplus.pl</u> w celu weryfikacji wersji aplikacji – np. codziennie, co miesiąc. W przypadku nowych wersji użytkownik zostanie zapytany o zgodę na pobranie nowego oprogramowania (poniżej przedstawiony został proces ściągania nowej wersji).
- 4. Samodzielne zarządzanie własnym kontem iPlus simdata<sup>1</sup> lub Simplus bezpośrednio z modemu. Usługa "Krótki kod" ("Wyślij USSD") to bezpośrednia możliwość sprawdzenia i zmiany takich parametrów, jak: taryfa, ważność konta lub języka komunikatów. Usługa dostępna jest tylko dla klientów wersji pre-paid.

<sup>&</sup>lt;sup>1</sup> iPlus simdata - dostęp do internetu w systemie pre-paid. Nowa karta iPlus simdata w modemie umożliwi korzystanie z zasobów internetu i transmisji danych w sieci GSM i 3G (UMTS) w sposób tani i bezpieczny. Kartę można zasilać różnymi kwotami, jak zwykłą kartę Simplus, co pozwala na dokładną kontrolę wydatków. iPlus simdata jest prosta w obsłudze; współpracuje z każdym terminalem i z modemami PCMCIA, ExpressCard lub USB, umożliwiając transmisję danych w dowolnej technologii: HSDPA, 3G (UMTS), EDGE, GPRS, HSCSD/CSD. Może ona służyć jako karta działająca na stałe w modemie do komputerów stacjonarnych i przenośnych oraz w innych urządzeniach pomiarowych czy monitorujących, wykorzystujących pakietową transmisję danych. Szczegóły oferty na www.iplus.pl.

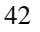

5. Doładowanie konta Simplus lub iPlus simdata. Korzystając z tej opcji można doładować konto własne lub konto innego użytkownika.

| Doładuj kartę  | x                | Doładuj kartę          |           |
|----------------|------------------|------------------------|-----------|
| podaj telekod: | 1231231231231231 | podaj telekod: 1231231 | 231231231 |
| Komu?          | inny 👻           | Komu? inny             | <u> </u>  |
| Numer:         | 601601           | Numer: 601601          |           |
| ок             | Anuluj           | ОК Аг                  | nuluj     |

- 6. Wybór języka komunikatów aplikacji (polski lub angielski).
- 7. Modyfikacja punktu dostępowego APN (ang. Access Point Name): dodanie i edycja oraz zmiana parametrów prywatnych APN (w menu "Edycja połączeń").
- 8. Ustawienie klienta poczty elektronicznej ("Wybór klienta poczty") i obsługiwanej przez iPlus Managera przeglądarki internetowej ("Wybór przeglądarki").
- 9. Dodanie i edycja połączeń realizowanych w oparciu o standardową transmisję danych (w menu "Edycja połączeń").
- 10. Włączenie/wyłączenie animacji dla działającej aplikacji iPlus Manager ("włącz animację").
- Przełączenie na "lekką wersję aplikacji". Lekka wersja aplikacji daje możliwość zmiany wyglądu aplikacji iPlus (wersja normalna HTML), dodatkowo może zmniejszyć obciążenie procesora.

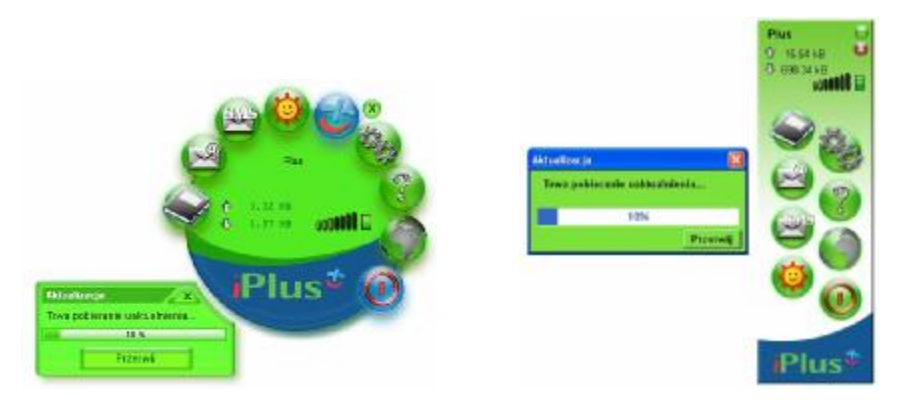

 Wybór operatora sieci GSM / 3G (UMTS) ("Wybór operatora"). Ma szczególne zastosowanie w przypadku pracy w roamingu. Umożliwia wybór preferowanego operatora GSM / 3G (UMTS).

Oznaczenia graficzne na liście operatorów:

| bor operatora                                         |       | Wybór operatora                                                   |       |
|-------------------------------------------------------|-------|-------------------------------------------------------------------|-------|
| * PL-PLUS                                             |       | * PL-PLUS                                                         | -     |
| Polącz A                                              | nuluj | Połącz A                                                          | nuluj |
|                                                       |       |                                                                   |       |
| ybór operatora                                        | x     | Wybór operatora                                                   | (     |
| rbór operatora<br>* PL-PLUS                           | ×     | Wybór operatora                                                   | (     |
| rbór operatora<br>* PL-PLUS<br>* PL-PLUS              | ×     | Wybór operatora<br>* PL-PLUS<br>- Era                             | (     |
| rbór operatora<br>* PL-PLUS<br>* PL-PLUS<br>- PL IDEA | ×     | Wybór operatora<br>* PL-PLUS<br>- Era<br>- PL IDEA<br>* PL-PL IIS | (     |

- akceptuje logowanie, +
- nie pozwala na zalogowanie,
- ? nieznany.
- 13. Sprawdzenia stanu licznika danych rejestrującego ilość wysłanych i odebranych danych podczas połączeń HSDPA/3G(UMTS)/EDGE/GPRS ("Liczniki danych").

| Ściagniete dane: |    |
|------------------|----|
| 170.20 kB        |    |
| Wysłane dane:    |    |
| 271.10 kB        |    |
| Suma:            |    |
| 441.30 kB        |    |
| Resetuj          | ок |

| 1.27 MB |
|---------|
| 0.04 MB |
| 1.30 MB |
| Resetuj |
|         |

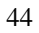

### Dostep do prywatnego APN

1. Konfiguracja prywatnych APN jest dostępna w menu Ustawienia > Edycja połączeń.

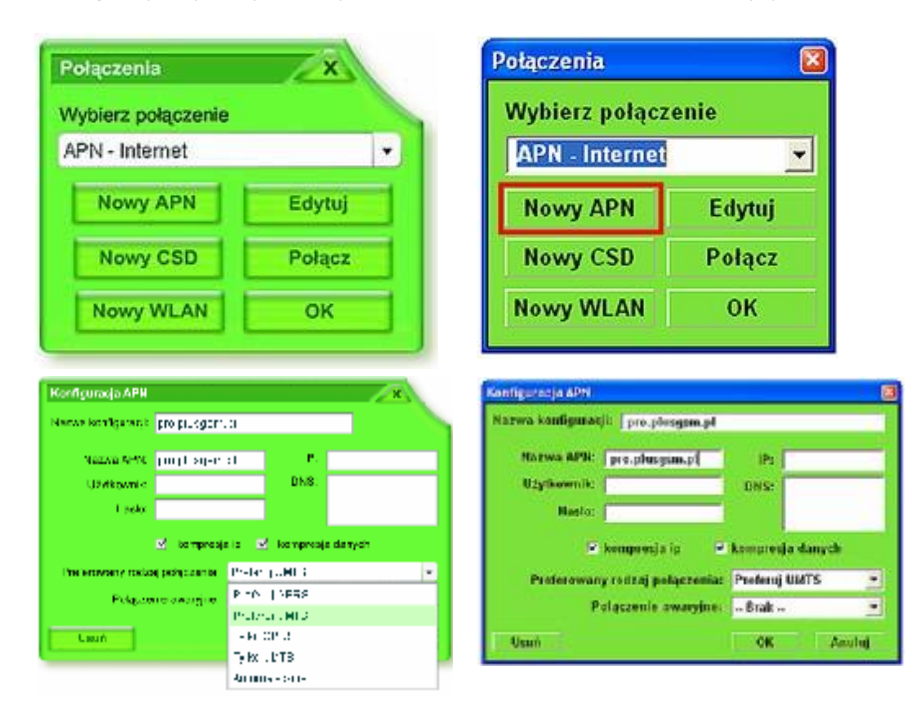

- 2. Po skonfigurowaniu prywatnego APN i ustawieniu jako domyślnego (APN wyświetlony w oknie wyboru staje się domyślnym APN po wciśnięciu klawisza "OK"), będzie można łączyć się z siecią w danym miejscu. Dzięki temu możliwy jest stały dostęp do plików, poczty elektronicznej oraz intranetu, który jest niezbędny do efektywnej pracy z dala od biurka.
- 3. W ramach ustawień możliwe jest określenie automatycznego lub preferowanego typu pakietowej transmisji danych wybór pomiędzy GPRS / EDGE a 3G (UMTS) lub tylko UMTS a tylko GPRS. Opcja zależna od rodzaju posiadanego modemu / karty PCMCIA lub ExpressCard.
- 4. Korzystając z menu Ustawienia > Edycja połączeń możliwe jest także zastosowanie kompresji pobieranych plików graficznych lub stron www. Aby skorzystać z opisywanej funkcjonalności w aplikacji iPlus Manager należy wybrać w opcji Ustawienia > Edycja połączeń i jako domyślny wybrać z dostępnej listy "APN Optimizer".

| Połączenia 🔀       |        |  |
|--------------------|--------|--|
| Wybierz połączenie |        |  |
| APN - Optimizer 💌  |        |  |
| Nowy APN           | Edytuj |  |
| Nowy CSD           | Połącz |  |
| Nowy WLAN          | ОК     |  |

Optimizer umożliwia wybranie preferowanej prędkości, z jaką będą pobierane pliki, w zależności od potrzeb użytkownika. Należy pamiętać, że im większa zostanie wybrana, tym większa będzie kompresja pobieranego pliku i tym gorsza jakość pobieranych obrazów. Jeśli jednak zajdzie taka konieczność, oryginalną jakość pliku można w prosty sposób przywrócić wskazując kursorem myszki dany obrazek przez dwie sekundy. Domyślne ustawienie to "Średnia szybkość (średnia jakość obrazu)". Można je dowolnie zmieniać, w zależności od potrzeb.

Aby wybrać preferowane ustawienia optymalizacji wystarczy:

- połączyć się z internetem, wybierając "APN Optimizer"
- wpisać w przeglądarce internetowej adres www.optimizer.iplus.pl
- wybrać preferowane ustawienia użytkownika na stronie, która się pojawi na ekranie komputera (przykład poniżej)

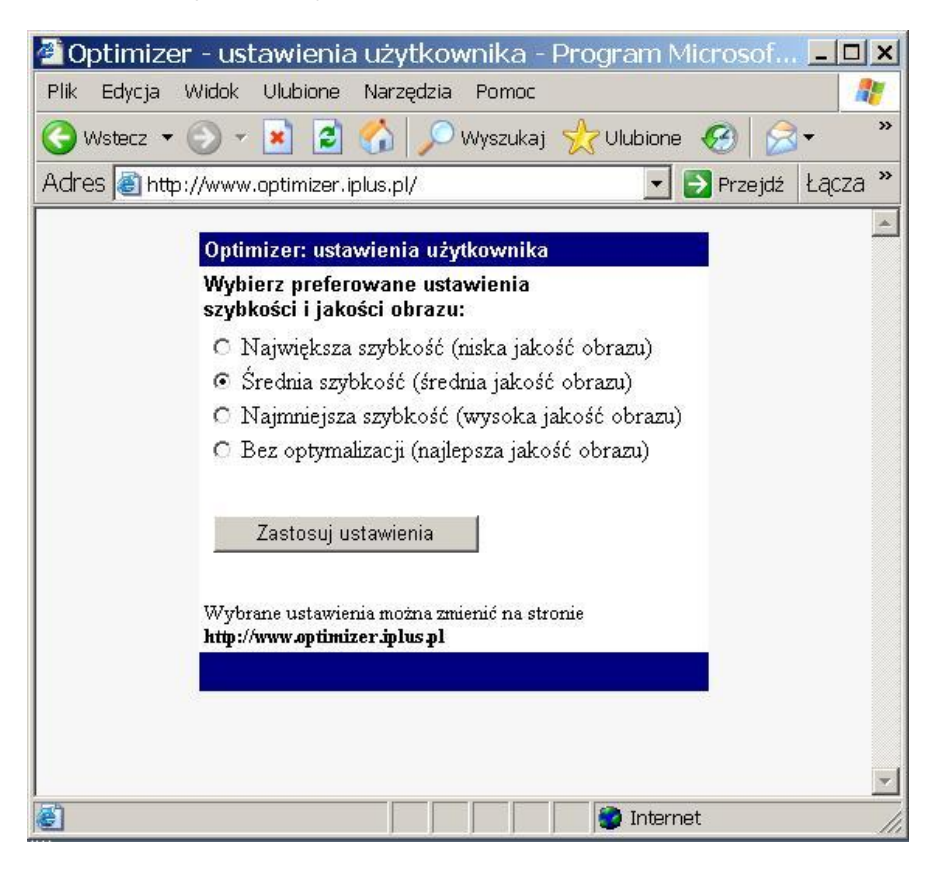

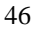

# Dostęp do sieci bezprzewodowej (WLAN) za pomocą karty PCMCIA lub ExpressCard

 Konfiguracja dostępu do sieci bezprzewodowej za pomocą iPlus dostępna jest w menu Ustawienia > Edycja Połączeń.

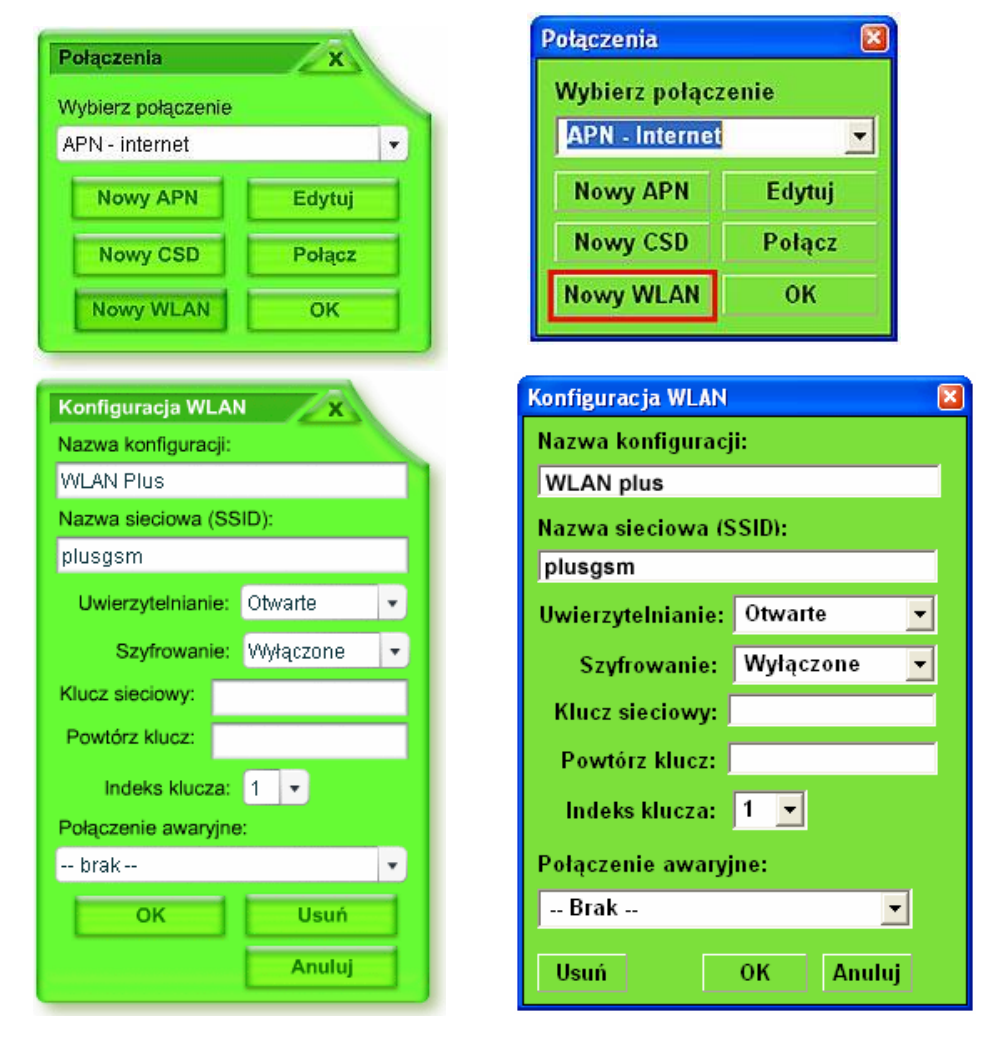

Po kliknięciu przycisku "Nowy WLAN" należy wybrać sieć spośród dostępnych w danej chwili lub wpisać identyfikator sieci (SSID). Informacje o identyfikatorze SSID oraz konfiguracji sieci WLAN można uzyskać z ulotek informacyjnych lub od obsługi strefy sieci bezprzewodowej. Po skonfigurowaniu połączenia WLAN należy kliknąć "OK.". Opcja WLAN będzie wyświetlona w oknie wyboru połączeń jako domyślna. Odtąd można połączyć się z siecią bezprzewodową za pomocą głównego panelu iPlus Manager. Dzięki połączeniu WLAN możliwy jest stały, szybki dostęp do Internetu, w tym plików, poczty elektronicznej oraz stron WWW.

### Pasek sieci

Po uruchomieniu aplikacji iPlus Manager modem rozpocznie automatycznie wyszukiwanie sieci. Po jej znalezieniu pojawi się nazwa sieci i oznaczenie siły sygnału.

Na przykład:

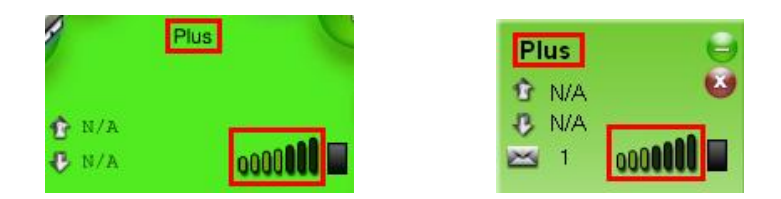

Im więcej pasków jest wyświetlonych, tym mocniejszy jest sygnał. Nie można nawiązać połączenia bez

dostępnego sygnału, ani sieci. Jeżeli sieć jest niedostępna, w okienku pojawi się -- zamiast pasków sygnału.

Dioda znajdująca się na panelu iPlus Managera określa rodzaj połączenia i zastosowanej transmisji danych:

- połączenie GPRS/EDGE,
- połączenie EDGE (tylko dla karty Sony Ericsson GC89),
- połączenie 3G (UMTS),
- 🔹 📕 połączenie HSDPA
- U połączenie WLAN,
- 📙 połączenie CSD,
- 📕 brak połączenia.

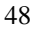

### Nawiązywanie połączenia

Aby utworzyć połączenie, po wybraniu sieci i uzyskaniu sygnału należy kliknąć jeden z przycisków: **Połącz**, **Internet**, **Gadu-Gadu**, **Poczta elektroniczna**. Nie trzeba być podłączonym do sieci, aby korzystać z aplikacji **Wiadomości tekstowe**, **Pomoc**, **Ustawienia** oraz **Książ**ka kontaktów.

Szczegóły połączenia związane z ilością danych wysłanych i odebranych będą wyświetlane w centralnej części panelu administracyjnego iPlus Managera. W trakcie połączenia pojawi się komunikat

"Trwa łączenie z: Internet" a ikona Połącz

zmieni się na Rozłącz

Aby zamknąć połączenie, należy nacisnąć przycisk **Rozłącz**. Zamknięcie samej przeglądarki internetowej bądź aplikacji poczty elektronicznej nie zakończy połączenia.

Uwaga: Sieć będzie nadal dostępna tak długo, jak długo aktywna jest aplikacja iPlus Manager, nawet jeżeli nie będzie zestawionego połączenia przez HSDPA/3G(UMTS)/EDGE/GPRS.

### Przeglądanie internetu

Aby nawiązać połączenie z internetem należy:

- 1. Upewnić się, że do komputera jest podłączony modem.
- 2. Otworzyć panel administracyjny programu iPlus Manager, klikając dwukrotnie na

ikonę

na ekranie komputera.

- 3. Kliknąć na ikonę Internet 🤎.
- 4. Połączenie zostanie nawiązane; aplikacja zasygnalizuje to zmianą koloru ikony na czerwony
- 5. Aby zamknąć połączenie, należy kliknąć na Rozłącz 🎽 na panelu kontrolnym iPlus Manager.
- 6. Kiedy przeglądanie stron zostanie zakończone, należy kliknąć przycisk Rozłącz, jeżeli połączenie jest aktywne, a następnie zamknąć przeglądarkę WWW w zwykły sposób. Samo zamknięcie okna przeglądarki nie przerywa połączenia.